# Packet Tracer. Настройка интерфейсов IPv4 и IPv6

## Топология

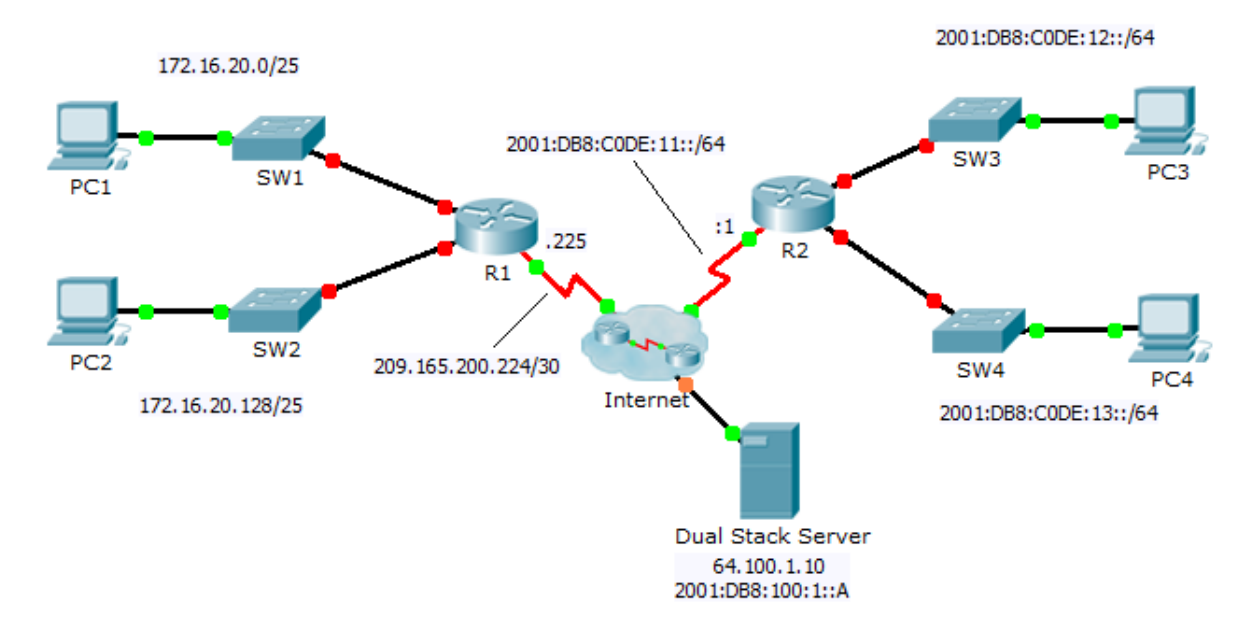

### Таблица адресации

| Устройство | Интерфейс  | IPv4-адрес             | Маска подсети   | Шлюз по       |
|------------|------------|------------------------|-----------------|---------------|
|            |            | IPv6-адрес/Префикс     |                 | умолчанию     |
| R1         | G0/0       | 172.16.20.1            | 255.255.255.128 | N/A           |
|            | G0/1       | 172.16.20.129          | 255.255.255.128 | N/A           |
|            | S0/0/0     | 209.165.200.225        | 255.255.255.252 | N/A           |
| PC1        | NIC        | 172.16.20.10           | 255.255.255.128 | 172.16.20.1   |
| PC2        | NIC        | 172.16.20.138          | 255.255.255.128 | 172.16.20.129 |
| R2         | G0/0       | 2001:DB8:C0DE:12::1/64 |                 | N/A           |
|            | G0/1       | 2001:DB8:C0DE:13::1/64 |                 | N/A           |
|            | S0/0/1     | 2001:DB8:C0DE:11::1/64 |                 | N/A           |
|            | Link-local | FE80::2                |                 | N/A           |
| PC3        | NIC        | 2001:DB8:C0DE:12::A/64 |                 | FE80::2       |
| PC4        | NIC        | 2001:DB8:C0DE:13::A/64 |                 | FE80::2       |

### Задачи

### Часть 1. Настройка адресации IPv4 и проверка подключения

### Часть 2. Настройка адресации IPv6 и проверка подключения

### Исходные данные

К маршрутизаторам R1 и R2 подключены по две локальных сети. Ваша задача — настроить соответствующую адресацию на каждом устройстве и проверить подключение между локальными сетями.

**Примечание.** Пароль пользовательского режима — **cisco**. Пароль привилегированного режима — **class**.

### Часть 1. Настройка адресации IPv4 и проверка подключения

### Шаг 1: Назначьте IPv4-адреса маршрутизатору R1 и устройствам локальной сети.

Руководствуясь **Таблицей адресации**, настройте IP-адресацию для интерфейсов локальной сети маршрутизатора **R1**, а также для узлов **PC1** и **PC2**. Последовательный интерфейс уже настроен.

#### Шаг 2: Проверьте подключение.

Узлы PC1 и PC2 должны успешно отправлять эхо-запросы друг другу и на сервер с двойным стеком (Dual Stack Server).

# Часть 2. Настройка адресации IPv6 и проверка подключения

### Шаг 1: Назначьте IPv6-адреса маршрутизатору R2 и устройствам локальной сети.

Руководствуясь **Таблицей адресации**, настройте IP-адресацию для интерфейсов локальной сети маршрутизатора **R2**, а также для узлов **PC3** и **PC4**. Последовательный интерфейс уже настроен.

#### Шаг 2: Проверьте подключение.

Узлы PC3 и PC4 должны успешно отправлять эхо-запросы друг другу и на сервер с двойным стеком (Dual Stack Server).